# HPS DAQ Operations Manual v3.0.1 $\,$

Nathan Baltzell, Sergey Boiarinov, Cameron Bravo, Ryan Herbst, Omar Moreno, Ben Raydo, Ben Reese

August 13, 2019

# Contents

| 1 | System Description                    | 2   |  |
|---|---------------------------------------|-----|--|
| 2 | DAQ Control                           |     |  |
|   | 2.1 Starting the CODA Run Control     | . 3 |  |
|   | 2.2 Killing the CODA Run Control      | . 4 |  |
|   | 2.3 Starting Rogue (SVT Experts Only) | . 4 |  |
|   | 2.4 Starting a run                    | . 5 |  |
|   | 2.5 Stopping a run                    | . 8 |  |
|   | 2.6 FIX DAQ                           | . 9 |  |
| 3 | Rebooting an Individual ROC           | 11  |  |
| Α | <b>VNC</b>                            | 11  |  |

<sup>\*</sup>TDAQ contact person.

<sup>&</sup>lt;sup>†</sup>SVT DAQ contact person.

## **1** System Description

The HPS experiment data acquisition (DAQ) handles the acquisition of data for three subdetectors: the silicon vertex tracker (SVT), electromagnetic calorimeter (ECal) and hodoscope. HPS employs two DAQ architectures: the SVT is read out with the Advanced Telecom Communications Architecture (ATCA) hardware while the ECal uses VXS based hardware. The trigger system receives input from the ECal and hodoscope, and distributes a trigger signal to all detector subsystems to read out a selected event.

For the ECal, every VXS crate contains a Readout Controller (ROC) that collects digitized information, processes it, and sends it on to the Event Builder (EB). The ROC is a single blade Intel-based CPU module running DAQ software under CentOS Linux OS. For the SVT ATCA system, a multi-ROC setup runs on embedded processors situated on the ATCA main board. The EB assembles information from the SVT and ECal ROCs into a single event which is passed to the Event Recorder (ER) that writes it to a RAID5-based data storage system. The DAQ network system is a Foundry router providing high-speed connections between the DAQ components and to the JLab computing facility.

# 2 DAQ Control

## 2.1 Starting the CODA Run Control

The HPS experiment uses the CODA software framework for its DAQ run control. During the 2019 Physics Run, CODA will be run in a VNC viewer running on a VNC server started on clondaq3. This allows the use of CODA remotely in the event that off-site support is required. Accessing CODA can be done from any of the clon machines in the counting house by issuing the following command from a terminal as user hpsrun:

#### > daqvnc

If there are problems with the VNC server, see Appendix A. In the case that CODA is not running within the VNC, it can be started by opening a terminal and issuing the following command:

> runcontrol -rocs

This opens up all windows needed on the current workspace. The workspace should look like Fig. 1. It is important to be able to see all the roc terminals. To do so it may be necessary to click on the **rocs** button in the top right corner to make the roc terminals visible.

Note: if the roc terminals are oddly sized or not displaying properly, try slightly resizing the window.

| File Preference                                                                                                    |                                                                                                    |                                                                                                    |  |  |
|----------------------------------------------------------------------------------------------------|----------------------------------------------------------------------------------------------------|----------------------------------------------------------------------------------------------------|--|--|
| - Run cantrol Buttans<br>Control Transition                                                                                                    | http://www.codedit                                                                                                    | C dhedit C roes O                                                                                                    |  |  |
| Cancel Cancel Prestart Abort                                                                                                    | res Prest Prest Prest Prest Prest Prest Prest Prest Prest Prest                                                                                                    |                                                                                                    |  |  |
| Disconnect                                                                                                    | - hps11 an hps11-<br>WRTE TREED DUT                                                                                                    | clonfarm2 on clonfarm2<br>INIT_NNET_NOT_rolp>deprece = 3                                                                                                    |  |  |
| Static parameters<br>Database Session Configuration reServer<br>hosrun clashos PROD66 clonderd.36b.org                                                                                                    | 1 002 Close 11 Nr + nachd<br>bu - Leanup 0: 000902990<br>bu - Leanup 1: 000952718                                                                                                    | PRC HeSG EXIT<br>FRC HeSG EXIT<br>TopGenver(external): MARN: ignore request from 129,57,71,79<br>TOPGenver(external): work thereof                                                                                                    |  |  |
| -Session status<br>Data file name                                                                                                    | Inc.presente calls (proc.end)<br>prot.presented<br>prot.presented<br>prot.p | CDBtcpGerver: befor: socket5 <sup>6</sup> address129,57.71,74 ports4714<br>CDBtcpGerver: WMR: spore request From 129,57.71,79<br>TcpGerver(external): WMR: spore request From 129,57.71,79                                                                                                    |  |  |
| /data/stage_in/hps<br>Config file name<br>/usr/clas/2/release/14.0/narms/trieser/HPS/Run2019/hps_v4_pulser.cnf                                                                                                    | Proc. Infecto Exit                                                                                                    | CUDBtcpServer: befor: socket=5 address129.57.71.73 port=50760<br>CUDBtcpServer: WH9M: ignore request from 129.57.71.79                                                                                                    |  |  |
| Attractive         Pun status           20000         Pun number           20000         Pun status           20000         Pun status           20000         Pun status           20000         Pun status           20000         Pun status           20000         Pun status           20000         Pun status           20000         Pun status           20000         Pun status           20000         Pun status           20000         Pun status           20000         Pun status           20000         Pun status | pg:1 or hg:1     first of hg:1     first of                                                                                                    | <ul> <li>clonings on clonings.</li> <li>Hits: User End Standard<br/>proc. ref. dom<br/>proc. ref. dom</li></ul> |  |  |
| Events this run                                                                                                    | hps2 on hps2                                                                                                    | EB66 on clondaq6                                                                                                    |  |  |
| 10588063 Read From: ER66                                                                                                    | WRITE THREAD EXIT<br>call: 'hpo2 close_links'<br>coclevesting packad                                                                                                    | UDP_standsrd_request >statEB56 downloaded<<br>UDP_cancel: cancel >statEB56 active<<br>couldedateStatust undation request down                                                                                                    |  |  |
| Rates Events/S Rate (KB/S)                                                                                                    | bb_clearup 0: 0.080799f0<br>bb_clearup 1: 0.085ba328                                                                                                    | INFO: ended<br>COIRtcpServer: start work thread                                                                                                    |  |  |
| Integrated 14685.1625 00079991711044.515                                                                                                    | bb_cleanp 2<br>roc_procest calls 'proc_end'<br>proc_und reached<br>INIT MME' INE: rol_p->deance = 3                                                                                                    | CODitropServer: befor: sockets5 address123,57,71,73< port55750<br>CODitropServer: WAPN: jonce request from 123,57,71,79<br>TopServer(external): WAPN: jonce request from 123,57,71,79<br>CODitropServer: state work thread                                                                                                    |  |  |
| Differential 14821.0000 184967.8240                                                                                                    | INFO: User End 2 Evecuted<br>Proc.end docr HBEAD EXIT                                                                                                    | COINtopServer: befor: socket#5 address>129,57,71,79< port#45146<br>COINtopServer: W690: ignore request from 129,57,71,79<br>TopServer(external): W490: ignore request from 129,57,71,79<br>                                                                                                    |  |  |
| INTO : hpsl1 prestart                                                                                                    | hps1vtp on hps1vtp                                                                                                    | ER66 on clondaq6                                                                                                    |  |  |
| INFO : Foll BLOCK LEVEL IS OK<br>INFO : hpoll sys 0, mask 9<br>INFO : transition Prastart successful 1                                                                                                    | WRITE THREAD EXIT<br>call: 'hesivtp close_links'<br>coclorative packed                                                                                                    | CODEtcpServer: WARM: ignore request from 123.57.71.79<br>TopServer(external): WARM: ignore request from 123.57.71.73<br>CODEtcpServer: text sets to thread                                                                                                    |  |  |
| INFO : ED66 go<br>INFO : ED66 go                                                                                                    | bb_cleamup 0: 0:00050a24<br>bb_cleamup 1: 0:00068d10                                                                                                    | CODRtopServer: befor: socket=5 address)129.57.71.79< port=40404<br>CODRtopServer: WARN: ignore request from 129.57.71.79                                                                                                    |  |  |
| INF0 : E866 go<br>INF0 : hps2 go                                                                                                    | bb_cleanup 2<br>roc_processi calls 'proc_end'                                                                                                    | CODRtpServer: start work thread<br>CODRtpServer: befor: socket=5 address/129.57.71.79< port=60120<br>CODRtpServer: befor: socket=5 address/129.57.71.79                                                                                                    |  |  |
| INTO : hpsl go<br>INTO : hps2vtp go                                                                                                    | INITIAWE INFO: robp>deproc = 3<br>INFO: User End 2 Executed                                                                                                    | CODRepServer: start work thread<br>CODRepServer: befor: socket=5 address>129.57.71.79< port=41870                                                                                                    |  |  |
| INFO : clonfarm3 go<br>INFO : clonfarm3 go                                                                                                    | proc_end done<br>PROC THREAD EXIT                                                                                                    | CODAtopServer: WARN: ignore request from 129.57.71.79<br>TopServer(external): WARN: ignore request from 129.57.71.79                                                                                                    |  |  |
| INFO : hps11 go<br>INFO : transition Go succeeded !                                                                                                    | r hps2vtp on hps2vtp                                                                                                    | ET66 on clondaq6                                                                                                    |  |  |
| INFO : hpsl end<br>INFO : hpsl end                                                                                                    | WRITE THREAD EXIT<br>call: 'hps2vtp close_links'                                                                                                    | codaUpdateStatus: updating request done<br>codaExecute done                                                                                                    |  |  |
| INFO hps2vtp end                                                                                                    | Incluioselink reached<br>bb_cleanup 0: 0x0050a24<br>bb cleanup 1: 0x0050a24                                                                                                    | UULHtspServerWorklask exit 7<br>CODRitspServerWorkTask exit 1<br>Tendesum (external) 1 WMM income network fine 129 57 71 79                                                                                                    |  |  |
| INFO : clonfarm3 end<br>INFO : clonfarm2 end                                                                                                    | bb_cleany 2<br>roc_process: calls 'proc_end'                                                                                                    | CODRtpServer: start work thread<br>CODRtpServer: befor: socket=11 address>129.57.71.79< port=53258                                                                                                    |  |  |
| INFO : clonfarm2 sys 0, mask 21<br>INFO : EB66 end                                                                                                    | proc_end reached<br>INIT_NAME: INFO: rolp=>deproc = 3                                                                                                    | CODRicpServer: WARN: ignore request from 129.57.71.79<br>TopServer(external): WARN: ignore request from 129.57.71.79                                                                                                    |  |  |
| INFO : ENDS end                                                                                                    | proc.end done PROC.MeSal EXIT                                                                                                    | CODAtopServer: start Work thread<br>CODAtopServer: befor: socket=11 address>129.57.71.79K port=44654<br>CODAtopServer: WARK: isonore request from 129.57.71.78                                                                                                    |  |  |
|                                                                                                    |                                                                                                    |                                                                                                    |  |  |

Figure 1: CODA workspace.

## 2.2 Killing the CODA Run Control

First, in the runcontrol GUI, click "File"  $\rightarrow$  "Exit". You may have to do that twice. Then, to ensure that all underlying processes are gone, open a terminal within the VNC viewer and execute the two commands:

> killall rcServer
> killall rocs

## 2.3 Starting Rogue (SVT Experts Only)

Before taking a run, the SVT data acquisition software (Rogue) also needs to be started. During the 2019 Physics Run, Rogue will be running on a VNC server started on clonfarm2. This will allow SVT experts access to Rogue in the event that off-site support is needed. Accessing the VNC containing the Rogue GUI can be done from any of the clon machines in the counting house by issuing the following command from a terminal as user hpsrun:

#### > svtvnc

Once open, the Rogue GUI should be visible as shown in Fig. 2.

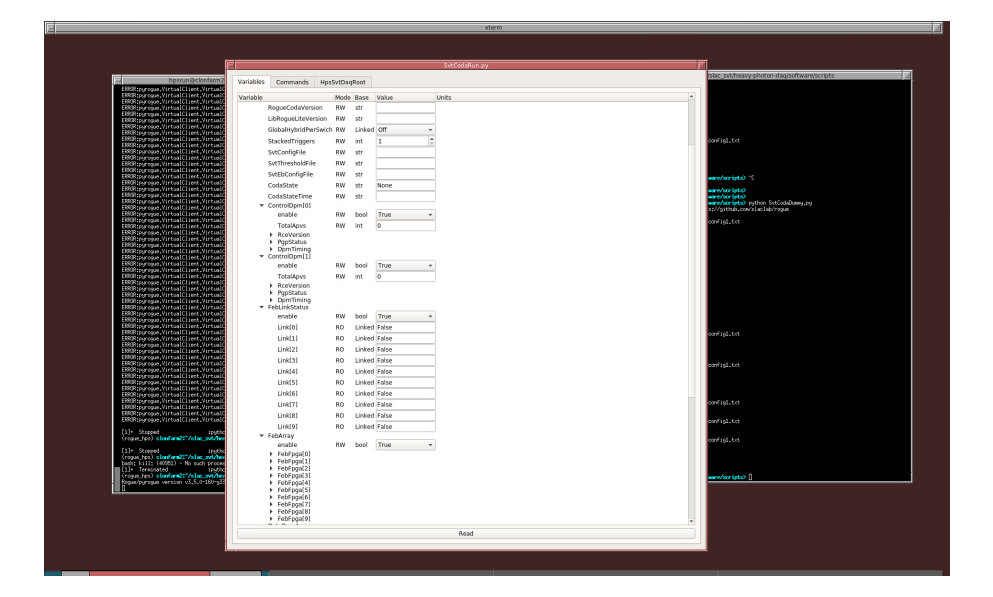

Figure 2: Rogue GUI running inside a VNC viewer.

In the case that Rogue isn't running within the VNC, it can be started by opening two terminals and issuing the following commands:

In the first terminal

- > cd /usr/clas12/release/1.4.0/slac\_svt/
- > bash
- > source setup\_rogue\_server.sh
- > cd heavy-photon-daq/software/scripts/
- > python SvtCodaRun.py

In the second terminal

```
> ssh clonfarm3
> cd /usr/clas12/release/1.4.0/slac_svt/
> bash
> source setup_rogue_server.sh
```

- > cd heavy-photon-dag/software/scripts/
- > python SvtCodaDummy.py

Note, that before doing an SVT DAQ reboot, the two Rogue processes will need to be killed. The two processes can be restarted after the SVT DAQ has rebooted successfully.

#### 2.4 Starting a run

- 1. Beamline checklist
  - (a) Beam conditions are ready for running (see beam line manual for more details).
- 2. ECal Checklist
  - (a) All HV are on.
  - (b) ECal monitoring app is running.
  - (c) ECal FADC scaler display is running.
- 3. SVT Checklist (See the SVT Operations Manual for details on Powering the SVT.)

For most of the steps below use the SVT summary GUI from Fig. 3 which can be started from the SVT sub-menu in the main EPICS control GUI.

- (a) SVT position is appropriate for the run.
- (b) High voltage bias is ON (at 60V for layers 0/1 and 180V for the rest).
  NOTE: If the the HV is OFF and won't come on you might need to go and reset the interlock by opening the HV Bias Expert GUI from the Summary GUI and reseting the MPOD interlock. This happens after a beam trip.

Important: Before resetting the interlock, call the SVT expert!

- (c) FEB Status
  - i. Under section "ALL FEB CONTROL" check that the status of FEB ALL is GREEN.
  - ii. Under section "ALL FEB CONTROL" check that the status of FEB Link Status is GREEN.

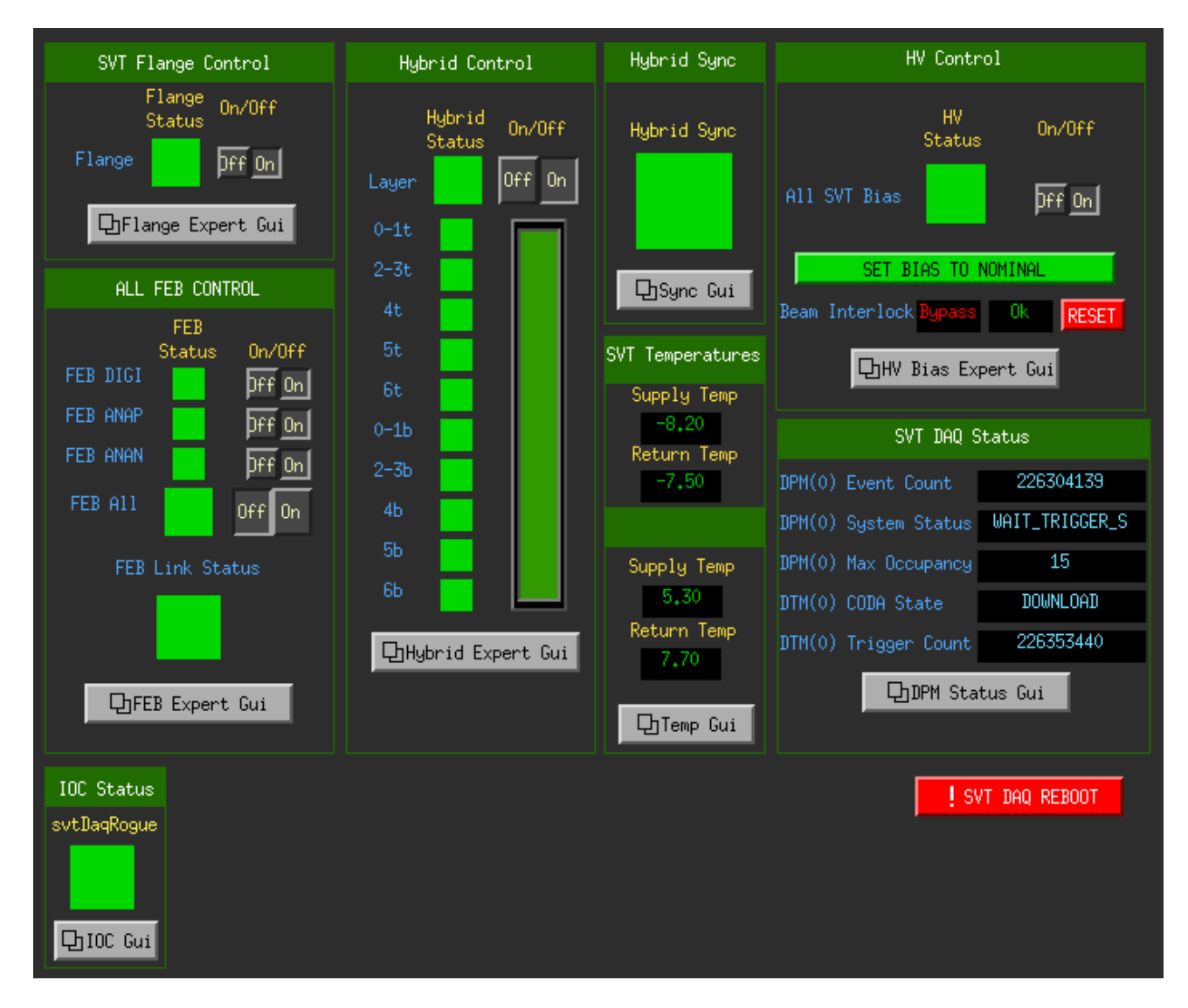

Figure 3: SVT summary GUI.

- (d) IOC status
  - i. Under section "IOC Status" check that the status of svtDAQRogue is GREEN.
- (e) Hybrid status
  - i. Under section "HYBRID CONTROL" check that the status of ALL HYBRIDS is GREEN.

# 4. If continuing with the same run configuration from a stopped run continue to 11.

- 5. Check the svtvnc VNC and make sure Rogue is running.
- 6. In the RunControl GUI: click connect, the GUI should update with new windows.
- 7. Click on Configure in the transition section, choose configuration PROD66. Click OK.
- 8. (a) Check that run number, data file path and run configuration filename shown in the updated GUI make sense.
  - (b) The download button should appear.
- 9. Press Download.
  - (a) A popup window should appear to choose the trigger file, which should be defined in the run plan in the short term schedule on the HPS Run Wiki and/or the whiteboard in the counting house.
  - (b) Wait until the Prestart button appears and Run Control GUI reports that Download was completed. This may take a few minutes to complete.
- 10. Check SVT status
  - (a) In the SVT summary GUI under section SVT DAQ STATUS, check that DPM(0) CODA State is saying Download.
  - (b) In the SVT summary GUI under section ALL HYBRID CONTROL, check that ALL HYBRIDS status is GREEN.
- 11. Press Prestart.
  - (a) Wait for the message of Prestart succeeded in Run Control GUI. This can take a few minutes to complete.
  - (b) The Go button should appear.
  - (c) Check ECAL status
    - i. Check that FADC scaler rates are reasonable by comparison with a previous run with a similar trigger. Sharp, odd patterns are a sign of misconfiguration.
  - (d) Check SVT status
    - i. In the SVT summary GUI under section SVT DAQ STATUS, check that DTM(0) CODA State is saying Prestart.

- ii. In the SVT summary GUI under section HYBRID SYNC, check that status is GREEN.
- 12. Press Go to start the run.
  - (a) Wait for transition Go succeeded message in the Run Control GUI. This can take about 10 seconds.
  - (b) The **End Run** button should appear.
  - (c) Check that the run status is **running** and that triggers are issued at the expected rate.
  - (d) In the SVT summary GUI under section SVT DAQ STATUS, check that the DTM(0) CODA State and the DTM(0) Trigger Count are incrementing.
  - (e) Reset the ECal and SVT monitoring plots (disconnect+connect).
  - (f) Check SVT occupancy and max sample plots.
  - (g) Fill out a row in the run spreadsheet. Check the whiteboard and run plan wiki for any other logging requirements.

#### 2.5 Stopping a run

- 1. Press End Run in the RunControl GUI to stop data taking.
  - (a) Wait for End run succeeded message in RunControl window. This can take about 15 seconds.
  - (b) The Prestart button should appear.
  - (c) In the SVT summary GUI under section SVT DAQ STATUS and check that DTM(0) CODA State is saying Prestart.

## 2.6 FIX DAQ

Follow this procedure if:

- Any CODA transition (**Download**, **Prestart**, **Go**, **End Run**) failed (Run Control GUI says it failed) or timed out (no new message in Run Control GUI for over a minute)
- A run was started (**Go** succeeded) but the trigger rate is 1 Hz or less (either from the beginning, or after the run has been going for some time)
- Any of the ROC xterms in the Run Control GUI has died (the xterm is showing a command prompt)
- 1. If any of the ROC xterms are showing command prompts at the bottom (for the xterms on the bottom row, you may have to hit **Enter** a few times in the xterm to make it scroll up), log what CODA transition you had most recently done, and which (if any) xterms were dead. If you had just started a run, log how many events were in the run.
- 2. Before restarting the run, take a screenshot of the DPM status and DPM Link Status and log it.
- 3. In Run Control, click **Cancel** (click twice just to be sure), **Reset** (you will get a confirmation dialog). Then start the run as normal starting with **Configure** (procedure in Section 2.4, starting at step 7).
- 4. If the run fails more than once due to either clonfarm2 or clonfarm3 crashing, call the SVT expert.

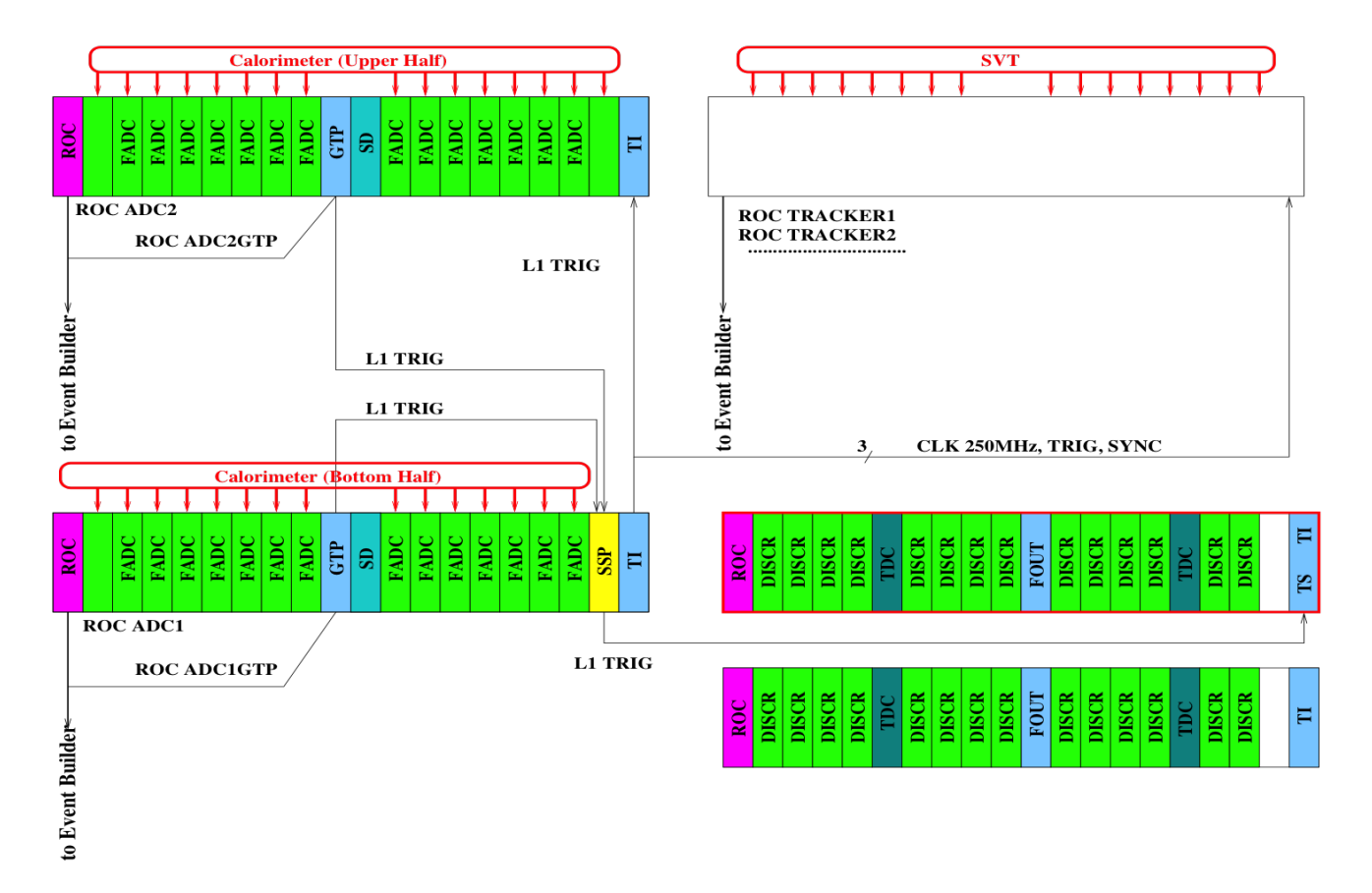

Figure 4: Schematic overview of the DAQ and trigger system.

## 3 Rebooting an Individual ROC

Execute this command (where ROC is one of hps11, hps1, hps2): roc\_reboot ROC

\*Note that hps1vtp lives in hps1, so rebooting hps1vtp is done via roc\_reboot hps1 (and similarly for hps2vtp).

IF YOU REBOOT hps11, YOU MUST WAIT 30 SECONDS AND SUBSEQUENTLY RE-BOOT ALL OTHER ROCS hps1, hps2 BEFORE PROCEEDING.

# A VNC

In rare situations the VNC server may have issues and need to be restarted from scratch. First, contact the DAQ and/or slow controls expert for guidance. If unreponsive, the command daqvnc.py can be used to restart VNC from scratch. These commands will work on any clon machine and will do the right thing in terms of which host the VNC server and client run on.

- To kill the VNC server (and anything running inside it, e.g. runcontrol!):
  - > daqvnc.py stop
- To start a fresh VNC server (after killing the old one):
  - > daqvnc.py start
- To connect the client vncviewer to the existing server (note, this is the same as the alias daqvnc in Section 2.1):
  - > daqvnc.py connect

This uses a single configuration file for the VNC setup (e.g. host, port, geometry), located at: \$CLON\_PARMS/vnc/daqvnc.json